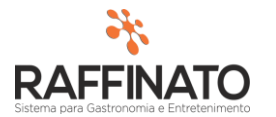

## CONFIGURANDO REPIQUE E CONTRAVALE

Caso necessite de auxilio ou tenha dúvidas sobre as funcionalidades aqui apresentadas, entre em contato com a nossa central de treinamento através do e-mail: treinamento@raffinato.inf.br

Caminho: Menu Web  $\rightarrow$  Filial  $\rightarrow$  Configuração da filial  $\rightarrow$  Aba Financeiro [2]

| CIO                                      | VENDAS | Y NO |
|------------------------------------------|--------|------|
|                                          |        |      |
|                                          |        |      |
| PRINCIP/                                 | AL     |      |
| PRINCIPA<br>USUÁRIO                      | AL     |      |
| PRINCIPA<br>USUÁRIO<br>PERFIL            | AL     |      |
| PRINCIPA<br>USUÁRIO<br>PERFIL<br>EMPRESA | AL     |      |

Após abrir a tela da Filial, pesquise a filial desejada através do botão indicado na imagem ou utilizando os botões CTRL + F:

|                              | 0 0 0 0 0 0            | 0 | Ç      |
|------------------------------|------------------------|---|--------|
| 🎋 Cadastro de Fi             | lial                   | Δ |        |
| Cadastro de Filial<br>Filial | Configuração da Filial | U |        |
| *Empresa                     |                        |   | $\sim$ |

Após localizar a filial desejada, clique sobre configuração da Filial:

| 🞋 Cadastro de F    | ilial                  | x |
|--------------------|------------------------|---|
| Cadastro de Filial | Configuração da Filial |   |

Utilize a seta indicada para navegar até a aba Financeiro [2] onde se encontram as configurações:

| 🞋 Cadastro de Filial |             |        |                | х         |               |                   |            |
|----------------------|-------------|--------|----------------|-----------|---------------|-------------------|------------|
| Cadastr              | o de Filial | Config | uração da Fili | al        |               |                   | - <b>-</b> |
| CFOP                 | Cliente     | TEF    | Vendas[1]      | Vendas[2] | Financeiro[1] | Financeiro[2] PDA | 4 Þ        |

Já na tela da configuração da Filial temos a opção do Repique e do Contravale.

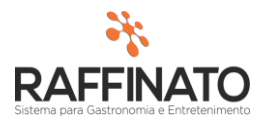

## **Repique:**

| 🞋 Cadastro de Filial                                                                 | x                                                               |
|--------------------------------------------------------------------------------------|-----------------------------------------------------------------|
| Cadastro de Filial Configuração da Filial                                            |                                                                 |
| CFOP Cliente TEF Vendas[1] Vendas[<br>Cartão VIP                                     | 2] Financeiro[1] Financeiro[2] PDA ••                           |
| Plano de Contas Cartão VIP<br>Dinheiro                                               | Usar Repique? Plano de Contas de Receitas                       |
| Títulos Usar Rateio Receitas/Despesas Timorimir Recibo                               | Conta Financeira                                                |
| Plano de contas Bonificação/Brindes<br>Bonificações/Brindes                          | Contra Vale<br>Usar Contra Vale?<br>Plano de Contas de Receitas |
| Lançamento Retroativo Conta Financeira<br>Limite em dias:<br>Vale de quebra de caixa | Plano de Contas de Despesas Conta Financeira                    |
| Imprimir após fechar o caixa? Gerar a partir do valor R\$                            |                                                                 |

O **Repique** é uma funcionalidade que tem por objetivo trabalhar com a sobra de troco. Tomemos por exemplo um cliente que tem sua conta fechada em R\$ 49,82 e não deseja receber o troco. A 'sobra' de R\$ 0,18 centavos não pode ser considerava venda, dado que este valor não está agregado a nenhum produto. A isso damos o nome de **Repique**.

Para poder habilitar estas opções, edite o cadastro da filial através do botão indicado ou pressionando a tecla Enter:

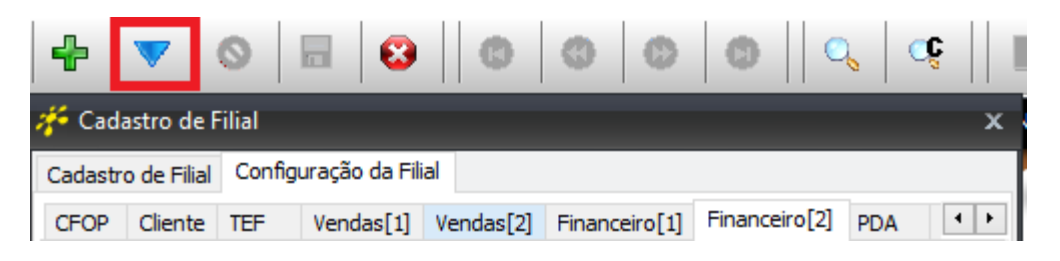

| Usar Repique?               |        |
|-----------------------------|--------|
| Plano de Contas de Receitas |        |
|                             | $\sim$ |

Além de habilitar o check de Usar Repique? é necessário configurar um Plano de Contas de Receita e uma Conta Financeira. O Plano de Contas deve ser do tipo Receita.

| Conta Financeira |        |
|------------------|--------|
|                  | $\sim$ |

A **Conta Financeira** aqui configurada tem por objetivo registrar todos os valores de **Repique**, já que este é um valor de entrada de valores, que

apesar de não ser proveniente de venda, será uma receita.

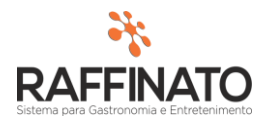

## **Contravale:**

Ainda utilizado em alguns estados, o ticket alimentação de papel traz consigo uma questão também relacionada ao troco. Na situação de que um cliente paga uma conta de R\$ 40,00 com um ticket de R\$ 40,00 e solicita o troco, o estabelecimento tinha a necessidade de estar entregando um documento informando o valor restante para que o cliente pudesse consumir a diferença em momento posterior.

No Raffinato, afim de facilitar os processos, existe a configuração de ContraVale, que permite que este valor de troco seja registrado.

Além de habilitar o check de **Usar Contra Vale?** selecione um Plano de Contas de Receitas e um de Despesas e a Conta Financeira para qual ele irá ser direcionado.

| Contra Vale                 |        |
|-----------------------------|--------|
| 🔽 Usar Contra Vale?         |        |
| Plano de Contas de Receitas |        |
|                             | $\sim$ |
| Plano de Contas de Despesas |        |
|                             | $\sim$ |
| Conta Financeira            |        |
|                             | $\sim$ |

Em seguida, clique no botão indicado para salvar o registro, ou salve pelo atalho de teclado CTRL + Enter:

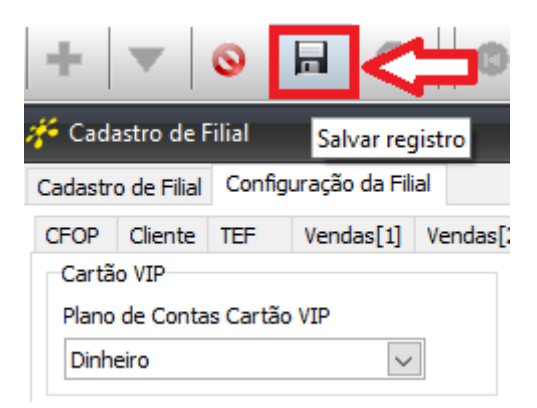

## Frente de Caixa

No frente de caixa, se o montando informado for maior que o total da venda, as opções poderão ser marcadas como estão configuradas na filial, apenas a opção "Troco" sempre estará habilitada. Podendo escolher apenas uma opção, se por ventura não for possível marcar o Repique ou Contra Vale, não esta configurado na filial.

O valor do troco para Repique é armazenado no plano de contas definido. Lembrando que esse valor entrará integramente, sem nenhuma tributação e será uma receita não operacional.

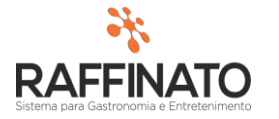

O valor do troco para Contra Vale é impresso num Relatório gerencial. Deverá existir uma forma de pagamento do Tipo "Contra vale", pois ao receber esses como pagamento, é lançado como uma despesa não operacional ao financeiro da empresa.

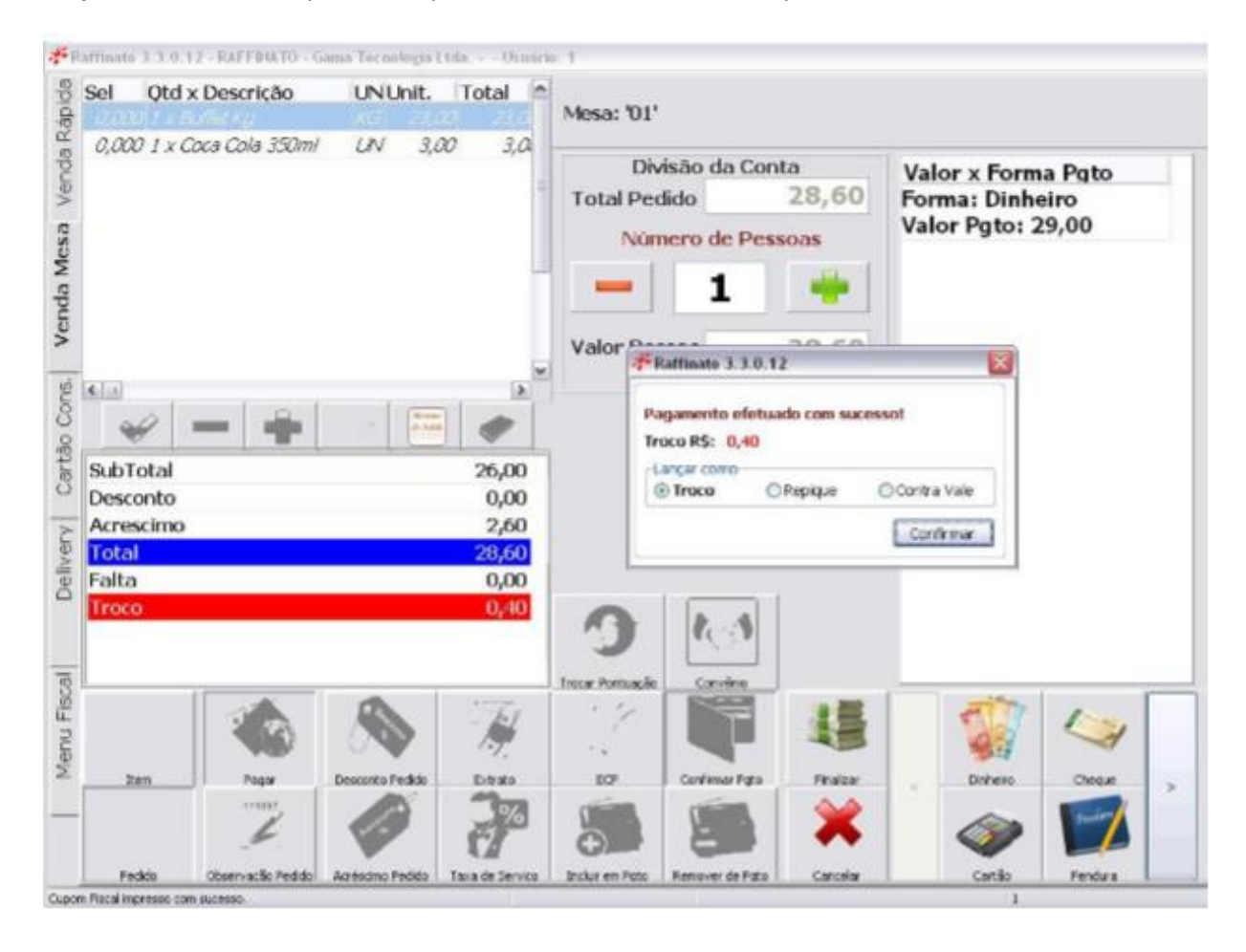